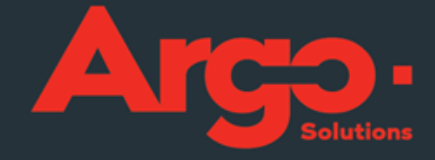

# \_GESTÃO DE VIAGENS CORPORATIVAS Apostila Básico I

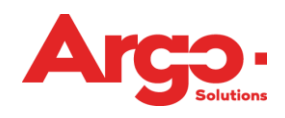

# Sumário

| 1.  | Criação de um cliente                   | 3  |
|-----|-----------------------------------------|----|
| 1.1 | Configuração de um ambiente             | 3  |
| 1.2 | Cadastrar Cliente                       | 4  |
| 1.3 | Cadastrar Centro de Custo               | 5  |
| 1.4 | Cadastrar Formas de Pagamento           | 6  |
| 1.5 | Cadastrar Usuário Corporativo           | 7  |
| 1.6 | Cadastrar Motivos de Viagem             |    |
| 1.7 | . Cadastrar Estrutura de Aprovação      | 10 |
| 1.8 | Cadastrar Assinaturas                   | 12 |
| 1.9 | Cadastrar Políticas                     | 13 |
| 1.1 | 0. Como pesquisar e habilitar políticas | 13 |
| 1.1 | 1. Políticas Básicas                    |    |
| 2.  | Como efetuar uma reserva                |    |
| 3.  | Como efetuar uma emissão online         | 19 |
| 4.  | Como efetuar uma emissão off-line       |    |

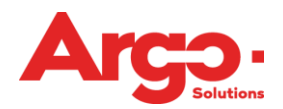

# 1. Criação de um cliente

#### 1.1. Configuração de um ambiente

Para que o ambiente do cliente esteja configurado e seja possível efetuar reservas e emissões no sistema, é necessário que tenha sido concluído uma série de configurações, as quais chamamos de itens obrigatórios. São esses:

Cadastrar Centro de Custo;

- Informar o Tipo de Faturamento;
- Cadastrar a Forma de Pagamento;
- Cadastrar Usuários;
- Cadastrar o Motivo da Viagem;
- Cadastrar Estrutura de Aprovação;
- Cadastrar Assinaturas;
- Cadastrar Políticas.

| <b>TMS</b>                                                                                         | Cliente Corporativo<br>Treinamento Teste<br>(treinamentoaline@email.com)<br>Sair         |                                                                                             |                                                          |
|----------------------------------------------------------------------------------------------------|------------------------------------------------------------------------------------------|---------------------------------------------------------------------------------------------|----------------------------------------------------------|
| Cliente Corporativo                                                                                | Busca Solicitação Consulta Rela                                                          | tórios Configurações                                                                        |                                                          |
| Consulta Cancelamento Consulta Serviços<br>Locadora X Cliente Consulta Fila de Emissão             | FORNECEDORES Feriado Cadastro de Model<br>Configuração de Fee Hotel Atendimento          | o Consulta de Política por Cliente Black Lis<br>Cliente x Email Atendimento x Atendente     | t Lista Email de Orçamento<br>Câmbio Consulta Black List |
| Ciente &<br>Assinatura &<br>Politica &<br>Cadastro de Status Email &<br>Estrutura de Aprovação     | Usuario e Grupos<br>Usuário<br>Usuário x Cliente D<br>Comunidade<br>Usuário x Comunidade | Alocação do Débito<br>Empresa<br>Centro de Custo<br>Conta Contabil<br>Projetos<br>Orçamento | Pagamentos<br>Tipo de Faturamento<br>Gasto Corporativo   |
| Cadastros Auxiliares<br>Controle de Vão<br>Motivo de Viagem<br>Justificativa<br>Serviço<br>Despesa | díl) Visibilidade<br>Integração မှ<br>DashBoard<br>Calendário                            | Processo<br>Meu Perfil<br>Bilhete<br>Lança Pagamento<br>Assunto D                           |                                                          |

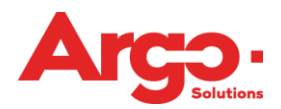

**1.2.** Cadastrar Cliente

Para cadastrar o cliente clique em:

Configurações -> Cliente -> Novo:

| YTMS                                | Agência<br>ADMINISTRAD<br>(tms@argoit.co<br>Sair | OR SISTEMA<br>om.br)                                                           |                                         |                                    |   |
|-------------------------------------|--------------------------------------------------|--------------------------------------------------------------------------------|-----------------------------------------|------------------------------------|---|
| Agência 1                           | <b>Busca</b>                                     | Solicitação Consulta                                                           | Relatórios Configurações                | Expense                            |   |
| 📄 Cadastro de Clientes              |                                                  |                                                                                |                                         |                                    |   |
| Razão Social<br>Cliente Corporativo |                                                  | Nome Fantasia<br>Cliente Corporativo                                           |                                         | <b>Tipo</b><br>Cliente Corporativo | T |
| Url<br>dientecorporativo            |                                                  | Imagem                                                                         |                                         | Idioma<br>Português                | T |
| País<br>Brasi T                     |                                                  | Fuso<br>(em minutos)<br>Deixe em branco se for h<br>e o estado do cliente tive | orário de Brasília<br>r horáro de verão | Moeda                              | V |
| Iata                                |                                                  | Código de Integração                                                           | ,                                       | Tipo de Integração                 | T |
| Star Ø                              |                                                  | Email Cliente                                                                  |                                         | Call Center                        |   |

Os itens obrigatórios são: Razão Social, Nome Fantasia e URL. A URL será o endereço por onde o cliente acessará o sistema, essa informação virá depois do nome da agência:

www.argoit.com.br/nomedaagencia/nomedocliente

Na sequência deve-se informar quais são os funcionários da agência que irão atender a este cliente:

|                                                                                                    | Agência 1<br>ADMINISTRADOR SISTEMA<br>(tms@argoit.com.br)<br>Sair            |                                                                                            |                                                                              |
|----------------------------------------------------------------------------------------------------|------------------------------------------------------------------------------|--------------------------------------------------------------------------------------------|------------------------------------------------------------------------------|
| Agência 1                                                                                          | Busca Solicitação Consulta                                                   | Relatórios Configurações Expense                                                           |                                                                              |
| Consulta Cancelamento Consulta Serviçi<br>Locadora X Cliente Consulta Fila de Emi                  | os FORNECEDORES Feriado Cadastro<br>ssão Configuração de Fee Hotel Atem      | de Modelo Consulta de Política por Cliente B<br>limento Cliente x Email Atendimento x Aten | lack List Lista Email de Orçamento<br>dente Câmbio Consulta Black List       |
| Cliente D<br>Assinatura D<br>Politica D<br>Estruturas de Aprovação                                 | Luciarios e Grupos<br>Usuário X Ciente<br>Comunidade<br>Usuário x Comunidade | Contro de Custo<br>Contro de Custo<br>Conta Contabil<br>Projetos<br>Orçamento              | Pagamentos<br>Cartões de Crédito<br>Tipo de Faturamento<br>Gasto Corporativo |
| Cadastros Auxiliares<br>Controle de Vão<br>Motivo de Viagem<br>Justificativa<br>Serviço<br>Despesa | Integração DashBoard<br>Calendário                                           | Processo<br>Meu Perfil<br>Bilhete<br>Lança Pagamento<br>Assunto                            |                                                                              |

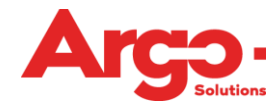

Escolha um dos filtros, faça a associação e clique em atualizar. No exemplo abaixo estou informando que o consultor da agência Aline Teste poderá acessar o ambiente do Cliente Corporativo:

| Cadastro Cliente Relação      |                               |                                  |                      |
|-------------------------------|-------------------------------|----------------------------------|----------------------|
| Usuário                       |                               | Cliente                          |                      |
|                               | <ul> <li>Pesquisar</li> </ul> | Cliente Corporativo    Pesquisar |                      |
| Cliente                       |                               | Marcar/Desmarcar Todos 🗖 Marca   | r/Desmarcar Inativos |
| ACESSO TESTE                  | adm adm                       | Admin espanõl                    | <u> </u>             |
| Admin Flat                    | Administrador Agencia Tres    | Administrador Agencia Um         |                      |
| Administrador cenario analise | Administrador Dois            | ADMINISTRADOR SISTEMA            |                      |
| Administrador Treinamento     | administradora soraia         | Adolfo Hitler                    | _                    |
| Alessandro Emerich            | Alexandre Arruda              | Alguem Silva_                    |                      |
| Aline Fraile                  | aline machado                 | 🗹 Aline Teste                    |                      |
| Amanda Veroneze               | amanda veroneze               | ana carol                        |                      |

Selecione na barra cinza o nome do cliente em que irá trabalhar para que possa configurar todos os itens:

| T M S               | Cliente C<br>ADMINISTRAI<br>(tms@argoit.c<br>Sair | O <b>rporativ</b><br>OOR SISTEMA<br>com.br) | •        |            |               |         |
|---------------------|---------------------------------------------------|---------------------------------------------|----------|------------|---------------|---------|
| Cliente Corporativo | <b>Dusca</b>                                      | Solicitação                                 | Consulta | Relatórios | Configurações | Expense |

**1.3.** Cadastrar Centro de Custo

O Centro de Custo é um item obrigatório, caso o cliente não possua Centro de Custo ele poderá criar um Centro de Custo fictício para que ocorra a alocação do débito:

Configurações -> Centro de Custo -> Novo:

| T M S                                                                                              | Cliente Corporativo<br>ADMINISTRADOR SISTEMA<br>(tms@argoit.com.br)<br>Sair                                                                                                    |                                                                                   |                                                                              |
|----------------------------------------------------------------------------------------------------|----------------------------------------------------------------------------------------------------|-----------------------------------------------------------------------------------|------------------------------------------------------------------------------|
| Cliente Corporativo                                                                                | Dusca         Solicitação         Consulta         Rela           FORNECEDORES         Feriado         Cadastro de Model                                                                                                    | tórios <mark>Configurações</mark> Expense                                         | it Lista Email de Orçamento                                                  |
| Locadora X Cliente Consulta Fila de Emissão                                                        | o Configuração de Fee Hotel Atendimento                                                                                                    | Cliente x Email Atendimento x Atendente                                           | Câmbio Consulta Black List                                                   |
| Ciente D<br>Ciente D<br>Assinatura D<br>Política D<br>Estruturas de Aprovação                      | Usuário Usuário Usuário Usuário Usuário Usuário Usuário usuário usuário Usuário Usuár | Conta Contable<br>Projetos<br>Orçamento                                           | Pagamentos<br>Cartões de Crédito<br>Tipo de Faturamento<br>Gasto Corporativo |
| Cadastros Auxiliares<br>Controle de Vôo<br>Motivo de Viagem<br>Justificativa<br>Serviço<br>Despesa | dill Visibilidade<br>Integração Ø<br>DashBoard<br>Calendário                                                                                                    | \$28 Outros<br>Processo<br>Meu Perfil<br>Bilhete<br>Lança Pagamento<br>Assunto සි |                                                                              |
| 🕞 Cadactro de Centro de Custo                                                                      |                                                                                                    |                                                                                   |                                                                              |
| Código Sigla                                                                                       | Descrição                                                                                                    | Centro de Cus<br>Obriga Projeto                                                   | to Pai<br>Todos V Ativo<br>Ativo V                                           |
| Pesquisar Novo                                                                                     |                                                                                                    |                                                                                   |                                                                              |

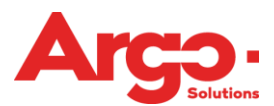

Os itens obrigatórios são: Código, Sigla e Descrição:

| Cadastro de Centro de Custo                                                                                                |                                  |                                |                     |          |  |  |  |  |  |
|----------------------------------------------------------------------------------------------------|----------------------------------|--------------------------------|---------------------|----------|--|--|--|--|--|
| Código<br>C1                                                                                                    | Sigla<br>C1                      | Descrição<br>Centro de Custo 1 | Centro de Custo Pai | <b>▼</b> |  |  |  |  |  |
| Empresa                                                                                                    | Empresa 🗌 Obriga Projeto 🖉 Ativo |                                |                     |          |  |  |  |  |  |
| Data Inicial Data Final Só poderá haver alocação de débito nesse centro de custo se a viagem estiver dentro desse período. |                                  |                                |                     |          |  |  |  |  |  |
| Atualizar Voltar                                                                                                    |                                  |                                |                     |          |  |  |  |  |  |

# **1.4.** Cadastrar Formas de Pagamento

Para cadastrar uma forma de pagamento deve-se clicar no item "Tipo de Faturamento":

Configurações -> Tipo de Faturamento -> Novo:

| Cliente Corporativo                                                                                                    | Cliente Corporativo<br>ADMINISTRADOR SISTEMA<br>(tms@argoit.com.br)<br>Sair<br>Busca Solicitação Consulta                                                                                                    | Relatórios Configurações Expense                                                                                                    |                                                                                                    |
|----------------------------------------------------------------------------------------------------|----------------------------------------------------------------------------------------------------|----------------------------------------------------------------------------------------------------|----------------------------------------------------------------------------------------------------|
| Consulta Calacetaneno Consulta Serviço Locadora X Cliente Consulta Fila de Emis Cliente P Assinatura P Politica P Estruturas de Aprovação Controle de Vão Motivo de Viagem Justificativa Serviço Despesa | Configuração de Fee Hotel Atend<br>Catastro Catastro Catas | imento Cliente x Email Atendimento x Atende<br>control de Custo<br>Contro de Custo<br>Contro de Custo<br>Contro de Custo<br>Conta Contábil<br>Projetos<br>Orgamento<br>Signi Outros<br>Processo<br>Meu Perfil<br>Bilhete<br>Lança Pagamento<br>Assunto D | ente Cámbio Consulta Black List<br>Pagamentos<br>Cartões de Crédito<br>Tipo de Faluramento<br>Gasto Corporativo |
| Cadastro Tipo Faturamento Nome Empresa Centro de Custo Código de Integração Status Ativo ▼ Pesquisar Novo                                                                                                |                                                                                                    | Despesa<br>Gasto Corporativo<br>Terceiro<br>Colaborador<br>V<br>Nac/Int                                                                                                    | ▼<br>Pagamento Direto<br>▼<br>Órgão de Governo<br>▼                                                             |

Os itens obrigatórios são: Descrição, Tipo e Serviços:

| S<br>SAS                     |             |
|------------------------------|-------------|
| Cadastro Tipo Faturamento    |             |
| Descrição                    | Empresa     |
| Código de Integração Nac/Int | Centro de ( |
| ▼                            |             |

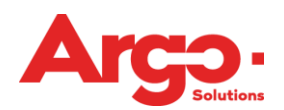

| Descrição                                      |                                              | Empresa      |                                         |
|------------------------------------------------|----------------------------------------------|--------------|-----------------------------------------|
| Cartão de Crédito                              |                                              |              | •                                       |
| Código de Integração                           | Nac/Int                                      | Centro de Cu | sto                                     |
|                                                | <b></b>                                      |              | ▼                                       |
|                                                |                                              | Permitido    | o para qualquer empresa do Call Center. |
| O Faturado                                     |                                              | 🗹 Aéreo      |                                         |
| Cartão de Crédito                              |                                              | 🗹 Hospeda    | gem                                     |
| Pagamento Direto                               |                                              | 🗹 Locação    |                                         |
| 🔍 Órgão de Governo                             |                                              | 🗹 Serviço    |                                         |
|                                                | I                                            | 🗹 Rodoviá    | io                                      |
| Cartão por Usuário<br>Marque se os cartões dev | erão pertencer a um usuário obrigatoriamente |              |                                         |
| Escolha para quem se destir                    | a essa forma de pagamento                    |              |                                         |
| Apenas Colaborador                             | •                                            |              |                                         |
| Atualizar                                      | Voltar                                       |              |                                         |

Caso essa forma de pagamento seja Cartão de Crédito deverá ser inserido também o número. No menu "Tipo de Faturamento" clique no ícone ao lado da forma de pagamento e insira as informações:

| Nome<br>Cartão de Crédito                | Agência        | Chave     | Despesa      | Gasto Corporativo<br>Sim   | Direto         | Governo     | Terceiro                                        | Reserva                                        | Código de Integraçã                          | io Nac/Int  | Status<br>Ativo |
|------------------------------------------|----------------|-----------|--------------|----------------------------|----------------|-------------|-------------------------------------------------|------------------------------------------------|----------------------------------------------|-------------|-----------------|
|                                          |                |           |              | 5                          |                |             |                                                 |                                                |                                              |             | Auto            |
| Cadastro de Cartões                      |                |           |              |                            |                |             |                                                 |                                                |                                              |             |                 |
| Tipo de Faturamento<br>Cartão de Crédito |                |           | •            |                            |                |             | <b>Bandeira</b><br>Visa                         |                                                | Banco<br>V                                   | Ŧ           |                 |
| Comunidade                               |                |           | ¥            |                            |                |             | Gasto Corpo                                     | rativo                                         | Segurança Data                               | de Validade |                 |
| Usuário<br>Caso seja selecionado algum   | usuário o carl | ão só pod | ▼<br>erá ser |                            |                |             | Titular                                         |                                                |                                              |             |                 |
| Solicitante                              | nte.           | ão podorá | cor ucado ou | undo olo colicitar a viaco |                | 107 000000  | 🗹 Ativo 🛛                                       | Virtual                                        | Alternativo UATP                             |             |                 |
| se a opçao solicitante for m             | arcaua o cart  | ao podera | aci uaduo qu |                            | in para qualqu | iei pessoa. | Período de U<br>Do dia Qualqu<br>Exibe a data n | <b>Itilização</b><br>Jer ▼ ao d<br>o momento d | lia Qualquer ▼<br>a escolha do tipo de fatur | amento      |                 |
| Atualizar                                | Voltar         |           |              |                            |                |             |                                                 |                                                |                                              |             |                 |

# **1.5.** Cadastrar Usuário Corporativo

Para cadastrar o usuário do Cliente Corporativo certifique-se de estar no ambiente correto e no Menu Configurações clique em Usuário:

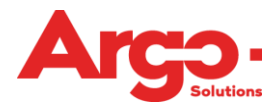

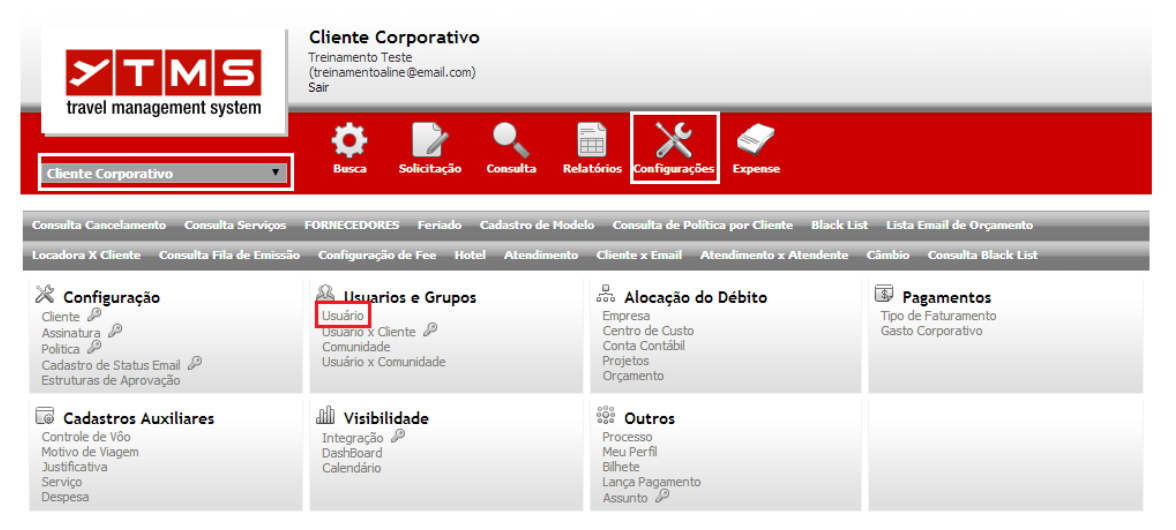

# Clique em "Novo" e insira as informações do viajante:

| Cadastro de Usuários                                                                                        |                                                                                                    |                                                                                                    | abrir / fechar 📃        |
|----------------------------------------------------------------------------------------------------|----------------------------------------------------------------------------------------------------|----------------------------------------------------------------------------------------------------|-------------------------|
| Login Nome (*) Sobrenome (*) Email (*) Aqência/Cliente (*) (Cliente Corporativo Nome Completo (*) Matricula | Gerar senha automática<br>Senha (*)<br>Confirmar (*)<br>Obrigar troca da senha no<br>próximo acesso do usuário<br>Enviar email ao usuário<br>informando a senha<br>Pessoa com Deficiência | Grupos<br>Admin<br>Financeiro<br>Gestor<br>Usuário<br>usuário<br>mantenha pressionada a tecla "ctrl" para<br>selecionar mais de um grupo<br>Status<br>Ativo<br>Residente                                 | Bloqueio<br>🖵 Bloqueado |
| Nível<br>▼<br>Agência de Viagem                                                                             | <ul> <li>Viajante VIP</li> <li>As solicitações dos usuários VIP são<br/>priorizadas pela agência de viagens</li> <li>Terceiro (não é colaborador)</li> </ul>                              | <ul> <li>Solicitante</li> <li>Permite solicitar viagens<br/>para outros usuários</li> <li>Solicitante Master</li> <li>As solicitações dos Solicitantes Master<br/>não precisam de autorização</li> </ul> |                         |
| Master Nacional     Master Reembolso                                                                        | Master Internacional                                                                                                    | As viagens dos usuários Master não<br>precisam de autorização                                                                                                    |                         |
| Empresa<br>DDI Telefone<br>Local/Endereço                                                                   | Centro de Custo<br>Fax<br>Cidade/Estado                                                                                                    | Departamento<br>Cargo<br>CEP                                                                                                    |                         |
| Banco                                                                                                    | Agência                                                                                                    | Conta                                                                                                    |                         |
| Idioma<br>Português ▼<br>Código de Integração                                                               | Secretária<br>▼<br>Star                                                                                                    | Comunidade 🗸 🗸                                                                                                    |                         |

Nível: Pode ser informado o nível hierárquico (já previamente cadastrado) que esse usuário pertence dentro da estrutura.

VIP: Identificado através de um sinalizador, as solicitações de viagem para este usuário precisam ser tratadas pela agência com atenção e/ou prioridade. Solicitante: Usuários que podem criar solicitações para outros usuários.

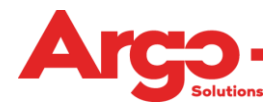

**Solicitante MASTER:** Usuários que podem criar solicitações para outros usuários, e essas solicitações não passarão pela estrutura de aprovação, ou seja, quando um solicitante MASTER acessar o sistema com seu login e senha qualquer solicitação que este fizer estará aprovada automaticamente.

**Terceiro:** Usuário que não faz parte do time de funcionários do cliente, de modo que a solicitação será debitada conforme as configurações.

**Master Nacional:** Opção para os usuários viajantes que não precisam de aprovação para viagens nacionais, ou seja, independente se essa estrutura possui um workflow de aprovação, quando um viajante for tipo MASTER as suas solicitações estarão aprovadas automaticamente.

**Master Internacional:** Opção para os usuários viajantes que não precisam de aprovação para viagens internacionais, ou seja, independente se essa estrutura possui um workflow de aprovação, quando um viajante for tipo MASTER as suas solicitações estarão aprovadas automaticamente.

Código de integração: Código do usuário para a integração com o BackOffice.

#### **1.6.** Cadastrar Motivos de Viagem

Outro item obrigatório é o Motivo de Viagem que define a razão pela qual a viagem se faz necessária, normalmente associada a algum tipo de reunião ou evento, essa informação deverá ser informada pelo cliente:

Configurações -> Motivo de Viagem -> Novo:

| T M S                                                                                                    | Cliente Corporativo<br>AOMINISTRADOR SISTEMA<br>(Ims@argoit.com.br)<br>Sair                                                                                                    |                                                                                                    |                                                                              |
|----------------------------------------------------------------------------------------------------|----------------------------------------------------------------------------------------------------|----------------------------------------------------------------------------------------------------|------------------------------------------------------------------------------|
| Cliente Corporativo                                                                                                    | Busca Solicitação Consulta                                                                                                    | Relatórios Configurações Expense                                                                                                    |                                                                              |
| Finder Aéreo - Novo! Cadastro de Campo<br>WebService Aeroporto Ajuda Moed                                                                                                    | os Gerenciais Termos Cadastro de Cidade<br>la Máscara Nova Politica                                                                                                    | es Menu Customizado Relatório Fee Cia Aerea                                                                                                   | Indicador Menu Grafico Locadora                                              |
| Consulta Cancelamento Consulta Serviço<br>Locadora X Cliente Consulta Fila de Emis                                                                                                    | s FORNECEDORES Feriado Cadastro d<br>são Configuração de Fee Hotel Atendi                                                                                                    | e Modelo Consulta de Política por Cliente Black i<br>mento Cliente x Email Atendimento x Atendente                                            | List Lista Email de Orçamento<br>Câmbio Consulta Black List                  |
| Configuração<br>Ciente P<br>Assinatura P<br>Política P<br>Estruturas de Aprovação<br>Cadastros Auxiliares<br>Controle de Vão<br>Motivo de Vãgem<br>Justificativaa<br>Serviço<br>Despesa | <ul> <li>✓ Usuarios e Grupos</li> <li>Usuário</li> <li>Usuário x Ciente A</li> <li>Comunidade</li> <li>Usuário x Comunidade</li> <li>✓ Visibilidade</li> <li>Integração A</li> <li>DashBoard</li> <li>Calendário</li> </ul> | Alocação do Débito Empresa Centro de Custo Conta Contábil Projetos Orçamento      Outros Processo Meu Perfil Bihete Lança Pagamento Assunto P | Pagamentos<br>Cartões de Crédito<br>Tipo de Faturamento<br>Gasto Corporativo |
| Cadastro Motivo Viagem                                                                                                    |                                                                                                    | Código de Integração                                                                                                    | Ativo 🔻                                                                      |
| Obriga Autorização Ob<br>Pesquisar Novo                                                                                                    | riga Descrição Possui Co                                                                                                    | ta Permite Acompanhante<br>V V                                                                                                    | Valida Prestação<br>T                                                        |

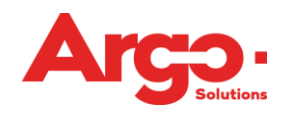

| escrição com o Clente com o Clente com o Cle | Cadastro Motivo Viagem                    |                                  |               |                      |                    |
|----------------------------------------------------------------------------------------------------|-------------------------------------------|----------------------------------|---------------|----------------------|--------------------|
| Obriga Autorização Obriga Descrição Possui Cota Permite Acompanhante Valida Prestação     Trechos Permitidos     A Aéreo Hospedagem Locação Serviço Adiantamento Reembolso     Alerta     Editar   Editar   Atualizar Voltar                                                                                                    | <b>Descrição</b><br>Reunião com o Cliente |                                  |               | Código de Integração | 🗹 Ativo            |
| Trechos Permitidos  Aéreo  Hospedagem  Locação  Serviço  Adiantamento  Reembolso                                                                                                    | Obriga Autorização                        | Obriga Descrição                 | 🗌 Possui Cota | Permite Acompanhante | 🗌 Valida Prestação |
| A Aéreo Hospedagem     Alerta     Editar     Atualizar     Voltar                                                                                                    | Trechos Permitidos                        |                                  |               |                      |                    |
| Alerta                                                                                                    | 🖉 Aéreo 🕑 Hospedagem 🕑 Loc                | ração 🗹 Serviço 🗹 Adiantamento 🗹 | Reembolso     |                      |                    |
| Edtar Voltar Voltar                                                                                                    | Alerta                                    |                                  |               |                      |                    |
| Editar<br>Atualizar Voltar                                                                                                    |                                           |                                  |               |                      |                    |
| Editar<br>Atualizar Voltar                                                                                                    |                                           |                                  |               |                      |                    |
| Editar<br>Atualizar Voltar                                                                                                    |                                           |                                  |               |                      |                    |
| Editar<br>Atualizar Voltar                                                                                                    |                                           |                                  |               |                      |                    |
| Editar<br>Atualizar Voltar                                                                                                    |                                           |                                  |               |                      |                    |
| Editar Voltar Voltar                                                                                                    |                                           |                                  |               |                      |                    |
| Editar Voltar Voltar                                                                                                    |                                           |                                  |               |                      |                    |
| Atualizar Voltar                                                                                                    | Editar                                    |                                  |               |                      |                    |
|                                                                                                    | Atualizar V                               | /oltar                           |               |                      |                    |
|                                                                                                    |                                           |                                  |               |                      |                    |

# **1.7.** Cadastrar Estrutura de Aprovação

Para cadastrar a Estrutura de Aprovação acesse o menu abaixo:

|                                                                                                    | Paraiso Tur<br>ADMINISTRADOR SISTEMA<br>(tms@argoit.com.br)<br>Sair                        |                                                                                            |                                                                              |
|----------------------------------------------------------------------------------------------------|--------------------------------------------------------------------------------------------|--------------------------------------------------------------------------------------------|------------------------------------------------------------------------------|
| u aver management system                                                                           | Busca Solicitação Consulta                                                                 | Relatórios Configurações Expense                                                           |                                                                              |
| Consulta Cancelamento Consulta Servi<br>Locadora X Cliente Consulta Fila de En                     | ços FORNECEDORES Feriado Cadastro (<br>nissão Configuração de Fee Hotel Atend              | le Modelo Consulta de Política por Cliente B<br>imento Cliente x Email Atendimento x Atenc | lack List Lista Email de Orçamento<br>dente Câmbio Consulta Black List       |
| Ciente D<br>Assinatura D<br>Politica D<br>Cadastro de Status Email<br>Estruturas de Aprovação      | Bustarios e Grupos<br>Usuário<br>Usuário x Cliente D<br>Comunidade<br>Usuário x Comunidade | Contractive de contractive de contractive de Custo Conta Contàbil<br>Projetos<br>Orçamento | Pagamentos<br>Cartões de Crédito<br>Tipo de Faturamento<br>Gasto Corporativo |
| Cadastros Auxiliares<br>Controle de Vão<br>Motivo de Viagem<br>Justificativa<br>Serviço<br>Despesa | الله Visibilidade<br>Integração الم<br>DashBoard<br>Calendário                             | SS Outros<br>Processo<br>Meu Perfil<br>Bilhete<br>Lança Pagamento<br>Assunto D             |                                                                              |

Clique em "Novo" para incluir nova estrutura:

| Cadastro de Estrutura de Aprovação |                 | abrir / fechar 📃   |
|------------------------------------|-----------------|--------------------|
| Empresa                            | Centro de Custo | Usuário            |
| Projeto                            | Conta Contábil  | Comunidade         |
| Evento T                           | Motivo Viagem 🔻 | Aprovador 🗸        |
| Aprovação<br>Todas V               | Tipo<br>Todos V | Status<br>Ativas T |
| Pesquisar Novo                     |                 |                    |

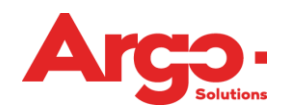

| 1. Para Quem                                                                                                    | 2. O Quê                                                                                                    | 3. Como                                                                        |
|----------------------------------------------------------------------------------------------------|----------------------------------------------------------------------------------------------------|--------------------------------------------------------------------------------|
| Empresa                                                                                                    | Mérito Vacional Internacional Conferência Reembolso Pagamento Adiantamento Adicional                                             | <ul> <li>Única</li> <li>Sequencial</li> <li>Paralela</li> <li>Nível</li> </ul> |
| 4. Lista de Aprovadores                                                                                                    |                                                                                                    |                                                                                |
| <ol> <li>Informe a lista de aprovadores da estrutura.</li> <li>Caso a aprovação seja sequencial, seguirá a</li> <li>Aprovadores de segundo nível são acionados<br/>determine que o valor escolhido está acima da</li> <li>Aprovadores de rateio são utilizados caso o o<br/>em mais de um centro de custo.</li> </ol> | ordem estabelecida na lista.<br>se houver alguma política que<br>a alçada dos outros aprovadores.<br>usto da viagem seja rateado |                                                                                |
| Aprovador                                                                                                    |                                                                                                    |                                                                                |
| Aprovador Teste 🔹                                                                                                    | Segundo Nível +                                                                                                    |                                                                                |
| Salvar Finalizar                                                                                                    | Voltar                                                                                                    |                                                                                |

#### 1° Para Quem:

A estrutura pode ser efetuada para todo o cliente, neste caso mantenha esse campo em branco. EMPRESA > Estabelece se o workflow será exclusivo para a empresa informada, sendo que esta deverá estar previamente cadastrada no sistema.

**CENTRO DE CUSTO** > Estabelece se o workflow será exclusivo para o centro de custo informado, sendo que este deverá estar previamente cadastrado no sistema.

**COMUNIDADE**> Estabelece se o workflow será exclusivo para a comunidade, sendo esta já cadastrada no ambiente.

**USUÁRIO**> A estrutura será exclusiva para o usuário informado, sendo que este deverá estar previamente cadastrado no sistema.

**CONTA CONTÁBIL**> A estrutura será exclusiva para a conta contábil informada, sendo que esta deverá estar previamente cadastrada no sistema.

**PROJETO**> Define que a estrutura será exclusiva para o projeto informado, sendo que este deverá estar previamente cadastrado no sistema.

#### 2° 0 Que:

Estabelece o que será aprovado na solicitação: Tipo de viagem (Nacional ou Internacional) Controle de verbas (Conferência, reembolso ou pagamento de despesas)

# 3° Como:

Determina como será a estrutura de aprovação, seguindo o critério: Única: Somente um aprovador da lista será escolhido para aprovar.

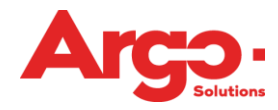

Sequencial: Serão enviados e-mails do primeiro ao último aprovador cadastrado. Todos os aprovadores da lista deverão aprovar.

**Paralela:** Serão enviados e-mails\ ao mesmo tempo para todos os aprovadores cadastrados. Todos os aprovadores da lista deverão aprovar.

Nível: Somente um aprovador da lista será escolhido para aprovar e ele deverá ser de um nível acima do viajante.

#### **1.8.** Cadastrar Assinaturas

As assinaturas são as credenciais que a agência usará junto aos provedores para que o cliente possa reservar os serviços.

Configurações -> Assinaturas:

| <b>XTMS</b>                                                                                        | Cliente Corporativo<br>ADMINISTRADOR SISTEMA<br>(tms@argoit.com.br)<br>Sair                                    |                                                                                             |                                                                                |
|----------------------------------------------------------------------------------------------------|----------------------------------------------------------------------------------------------------|---------------------------------------------------------------------------------------------|--------------------------------------------------------------------------------|
| Cliente Corporativo                                                                                | Busca Solicitação Consulta                                                                                     | Relatórios Configurações Expense                                                            |                                                                                |
| Consulta Cancelamento Consulta Serviços                                                            | FORNECEDORES Feriado Cadastro de                                                                               | : Modelo Consulta de Política por Cliente Blac                                              | k List Lista Email de Orçamento                                                |
| Configuração<br>Cliente &<br>Assinatura @<br>Política #<br>Estruturas de Aprovação                 | Computação de rele Troce Acteuration     Suário     Usuário x Clente P     Comunidade     Usuário x Comunidade | Alocação do Débito<br>Empresa<br>Centro de Custo<br>Conta Contábil<br>Projetos<br>Orçamento | Pagamentos     Cartos de Crédito     Tipo de Faturamento     Gasto Corporativo |
| Cadastros Auxiliares<br>Controle de Vão<br>Motivo de Viagem<br>Justificativa<br>Serviço<br>Despesa | III Visibilidade<br>Integração<br>DashBoard<br>Calendário                                                      | ະ<br>Processo<br>Meu Perfil<br>Bilhete<br>Lança Pagamento<br>Assunto Ø                      |                                                                                |

Selecione o provedor, o serviço para o qual ele será utilizado e a direita preencha os dados da Agência:

| Ender V   Empresa Service   (*) Web Service Source   (*) Web Service Source   (*) Hospedagem Locação   (*) Locação Source   (*) Rodoviário Sis   (*) Sis Source   (*) Consolidador V   (*) Atualizar Hatorico   <                                                                                                    | Cliente/Anência                            | Campos do Web Service            |   |
|----------------------------------------------------------------------------------------------------|--------------------------------------------|----------------------------------|---|
| Empresa   WebService   (*) Web Services com asinatura disponíval   ASTA   AVARCA   AVARCA   AVARCA   AVARCA   AZUL   COMMed   COMMed   COMMER   COMMER   COMMER   COMMER   COMMER   COMMER   COMMER   COMMER   COMMER   CATILEO   Consolidador   Consolidador   Código Promocional Internacional   Código Promocional Internacional                                                                                                    | teste T                                    | Campos do treb Service           |   |
| Empresa View Consolidador   ViebServices con assinatura disponível   ASTA   AVIANCA   ASTA   AVIANCA   ASTA   ASTA   ASTA   ASTA   ASTA   ASTA   ASTA   Código da Agência   Código do Usuário   Senha   Comminio   Dominio   Comminio   Comminio   Consolidador   Cedencial do Consolidador   Vortecenta   Abualizar   Histórico   Código Promocional Internacional   Código Promocional Internacional                                                                                                    |                                            | Serviço                          |   |
| WebService   (*) Web Services con assinatura disponíval   ASTA   AVIANCA   AVIANCA   AVIANCA   AVIANCA   AZUL   CMMed   COMUNISA   EHTL   Domínio   COMUNISA   HITL   POPEDIA   FARELOGIX   CAÉreo   Hospedagem   Locação   Rodoviário   Stis   Consolidador   VCPS-CPQ:BAUSJIC   Código Promocional Internacional   Código Promocional Internacional                                                                                                    | Empresa                                    | Source                           |   |
| WebService Código da Agéncia   (*) Web Services com assinatura disponível Código do Usuário   ASTA AVIARCA   AVE AVIARCA   AVE Senha   Domínio Domínio   COMUNIKA Entra   EMPEDIA FARELOGIX   GALILEO Sobrenome   GOL Email   Locação Sobrenome   I Locação Pais   Rodoviário SH5   SH5 Consolidador   Cedencial do Consolidador Cídigo Promocional Internacional   Katalizar Histórico                                                                                                    | <b>T</b>                                   | GOL                              |   |
| WebService     Indep of Usuário       AVIANCA     Código do Usuário       AVIANCA     Senha       AZUL     Domínio       COMUNICA     Entra       HTI     POPEDIA       FARELOGIX     Sobrenome       GOL     Frmail       Mome     País       Independencia     Sobrenome       Gold     Frmail       Mone     País       October     Frmail       Mone     País       Consolidador     Estado       Consolidador     Cídigo Promocional Internacional       Código Promocional Internacional     Código Promocional Internacional                                                                                                    |                                            | Código da Agência                |   |
| (*) Web Services com assinature disponival         ASTA         AVARCA         AVARCA         AVARCA         AVE         AZUL         Comme         COMMER         COMMER         COMMER         COMMER         COMMER         COMMER         COMMER         COMMER         COMMER         COMMER         COMMER         COMMER         Consolidador         Consolidador         Consolidador         Cidago Promocional Internacional         Código Promocional Itacional                                                                                                    | WebService                                 | courgo du rigencia               |   |
| ASTA A<br>AVIANCA A<br>AXE AZUL<br>COMUNIXA<br>EHTL<br>EPFEDIA<br>FARELOGIC<br>COMUNIXA<br>HTL<br>EPFEDIA<br>FARELOGIC<br>CALILEO<br>COLUMNIXA<br>HTL<br>EFTEIA<br>Hospedagem<br>Locação<br>Rodoviário<br>SMS<br>SMS<br>Consolidador<br>CCedencial do Consolidador<br>VCP>CCPGeIBAU>JTC<br>Código Promocional Internacional<br>Código Promocional Internacional<br>Código Promocional Internacional                                                                                                    | (*) Web Services com assinatura disponível | Código do Usuário                |   |
| AVIACA<br>AXE<br>AZUL<br>CMMet<br>COMUNIKA<br>EHTL<br>EVPEDIA<br>FARELOGIX<br>GOL<br>V<br>Fareal<br>Consolidador<br>Consolidador<br>Código Promocional Internacional<br>Código Promocional Internacional<br>Código Promocional Internacional                                                                                                    | ASTA                                       |                                  |   |
| AZEL AZUL CMIMIRA ENTL EPTEUIA FARELOGIX GOL GOL GOL GOL GOL GOL GOL GOL Corrected Farelogix Gol Gol Corrected Farelogix Gol Gol Consolidador Cep Consolidador Cep Cidade Cep Consolidador Cep Cidade Cidade                                                                                                    | AVIANCA                                    | Senha                            |   |
| Dominio   CONNet   CONNet   CONNET   ETT   EXPEDIA   FARELOGIX   GALIEO   GOL   Incorrectance   Pais   Pais   Consolidador   Consolidador   Consolidador   Credencial do Consolidador   VCP>CPQ:BAUSITC   Atualizar   Histórico                                                                                                    | AAE<br>A718                                |                                  |   |
| COMUNIKA<br>EHTL<br>EHTL<br>EHTL<br>EARELOGIX<br>GOL<br>CALLEG<br>GOL<br>CALEGO<br>GOL<br>Consolidador<br>Consolidador<br>Consolidador<br>Consolidador<br>Consolidador<br>Consolidador<br>Cedencial do Consolidador<br>VCP>CPQ:BAU>JTC<br>Código Promocional Internacional<br>Código Promocional Internacional<br>Código Promocional Internacional                                                                                                    | CMNet                                      | Domínio                          |   |
| EHT       Nome         EVEDIA       Sobrenome         GALILEO       Sobrenome         Calleo       E-mail         Aéreo       Pais         Hospedagem       Locação         Locação       Endereço         Rodoviário       Bairro         Consolidador       Estado         Credencial do Consolidador       Cídade         VCP>CPQ:BAU>JTC       V         Atualizar       Histórico         Código Promocional Internacional       Código Promocional Internacional                                                                                                    | COMUNIKA                                   | EXT 🔞                            |   |
| Consolidador       Cidade         Consolidador       CCP         Consolidador       CCP         Consolidador       CCP         Consolidador       CCP         Consolidador       CCP         Consolidador       CCP         Consolidador       CCP         Consolidador       CCP         Consolidador       CCP         Consolidador       CCP         Código Promocional Internacional       Código Promocional Internacional                                                                                                    | EHTL                                       | Nome                             |   |
| FARELOGIX<br>GALLEO<br>GOL<br>HosperLever.<br>Aéreo<br>Hospedagem<br>Locação<br>Rodoviário<br>SMS<br>SMS<br>Consolidador<br>Cedencial do Consolidador<br>VCP>Cedencial do Consolidador<br>Mainte Aéreo<br>Consolidador<br>Cedencial do Consolidador<br>Cedencial do Consolidador<br>Cedencial do Consolidador<br>Cedencial do Consolidador<br>Cedencial do Consolidador<br>Cedencial do Consolidador<br>Cedencial do Consolidador<br>Citade<br>Cedencial do Consolidador<br>Cedencial do Consolidador<br>Citade<br>Cedencial do Consolidador<br>Cedencial do Consolidador<br>Cedencial do Consolidador<br>Citade<br>Cédigo Promocional Internacional<br>Código Promocional Internacional                                                                                                    | EXPEDIA                                    |                                  |   |
| GALLEO<br>GOL<br>HOSPECAME<br>Hospedagem<br>Locação<br>Rodoviário<br>SHS<br>Consolidador<br>Credencial do Consolidador<br>VCP>CCPQ:BAU>JTC<br>Atualizar<br>Histórico<br>Código Promocional Internacional<br>Código Promocional Internacional<br>Código Promocional Internacional                                                                                                    | FARELOGIX                                  | Sobrenome                        |   |
| Gol.       E-mail         Aéreo       Pais         Hospedagem       Locação         Locação       Endereço         Rodoviário       Bairro         SNS       Endereço         Consolidador       Estado         Credencial do Consolidador       CEP         Credencial do Consolidador       Uista Aeroportos         VCP>cCPQ:BAU>JTC       V         Atualizar       Histórico         Código Promocional Internacional       Código Promocional Internacional                                                                                                    | GALILEO                                    |                                  |   |
| Pais<br>Pais<br>Pais | GOL 👻                                      | E-mail                           |   |
| Pais<br>Hospedagem<br>Locação<br>Rodoviário<br>St45<br>Consolidador<br>Cep<br>Consolidador<br>Credencial do Consolidador<br>VCP>CPQ:BAU>JTC<br>Atualizar<br>Histórico<br>Código Promocional Internacional<br>Código Promocional Internacional<br>Código Promocional Internacional                                                                                                    | UOTFICNET                                  |                                  |   |
| A dereo<br>Hospedagem<br>Locação<br>Rodoviário<br>SHS<br>Consolidador<br>Credencial do Consolidador<br>▼<br>Atualizar<br>Histórico<br>Código Promocional Internacional<br>Código Promocional Internacional<br>Código Promocional Internacional                                                                                                    |                                            | Pais                             |   |
| Hospedagem       Teletone         Locação       Endereço         Rodoviário       Bairro         SN5       Consolidador         Consolidador       Estado         Cep       CEP         Consolidador       CEP         Credencial do Consolidador       Lista Aeroportos         VCP>CPQ:BAU>JTC       V         Atualizar       Código Promocional Internacional         Histórico       Código Promocional Internacional                                                                                                    | Aéreo                                      |                                  |   |
| Locação<br>Rodoviário<br>SH5<br>Consolidador<br>Credencial do Consolidador<br>VCP>CPQ:BAU>JTC<br>Atualizar<br>Histórico<br>Código Promocional Internacional<br>Código Promocional Internacional<br>Código Promocional Internacional                                                                                                    | Hospedagem                                 | Teletone                         |   |
| Rodovišnio     SNS     Consolidador     Consolidador     Credencial do Consolidador     V     Credencial do Consolidador     V     Credencial do Consolidador     VCP>CPQ:BAU>JTC     Código Promocional Internacional     Código Promocional Internacional     Código Promocional Internacional                                                                                                    | Locação                                    |                                  |   |
| Bairro       SN5       Consolidador       Cepe       Cidade       Credencial do Consolidador       VCP>CPQ:BAU>JTC       Atualizar       Histórico       Código Promocional Internacional       Código Promocional Internacional                                                                                                    | Redeutiánia                                | Endereço                         |   |
| Consolidador Consolidador CEP Cidade Credencial do Consolidador VCP>CPQ:BAU>JTC Atualizar Histórico Código Promocional Internacional Código Promocional Internacional Código Promocional Internacional                                                                                                    |                                            | Paires                           |   |
| Consolidador  Cep  Cansolidador  Cep  Cidade  Credencial do Consolidador  VCP>CPQ:BAU>JTC  Atualizar  Histórico  Código Promocional Internacional  Código Promocional Itacional                                                                                                    | U SMS                                      | Bairro                           |   |
| Consolidador<br>Credencial do Consolidador<br>VCP>CPQ:BAU>JTC<br>Atualizar<br>Histórico<br>Código Promocional Internacional<br>Código Promocional Internacional<br>Código Promocional Internacional                                                                                                    | Consolidador                               | Estado                           |   |
| Consolidador CEP Cidade Credencial do Consolidador VCP>CPQ:BAU>JTC Atualizar Histórico Código Promocional Internacional Código Promocional Internacional Código Promocional Internacional                                                                                                    |                                            |                                  |   |
| Consolidador<br>Credencial do Consolidador<br>VCP>CPQ:BAU>JTC<br>Atualizar<br>Histórico<br>Código Promocional Internacional<br>Código Promocional Internacional<br>Código Promocional Internacional                                                                                                    |                                            | CEP                              |   |
|                                                                                                    | Consolidador                               |                                  |   |
| Credencial do Consolidador<br>VCP>CPQ:BAU>JTC<br>Atualizar<br>Histórico<br>Código Promocional Internacional<br>Código Promocional Nacional                                                                                                    | T                                          | Cidade                           |   |
| V     Lista Aeroportos       VCP>CPQ:BAU>JTC     Image: Contemportal and the second second s                                                                                                    | Credencial do Consolidador                 |                                  |   |
| VCP>CPQ;BAU>JTC  Atualizar Histórico  Código Promocional Internacional  Código Promocional Nacional                                                                                                    | T                                          | Lista Aeroportos                 |   |
| Atualizar<br>Histórico<br>Código Promocional Internacional<br>Código Promocional Nacional                                                                                                    |                                            | VCP>CPQ;BAU>JTC                  | 0 |
| Atualizar<br>Histórico<br>Código Promocional Internacional<br>Código Promocional Nacional                                                                                                    |                                            |                                  |   |
| Aluaicar<br>Histórico<br>Código Promocional Internacional<br>Código Promocional Nacional                                                                                                    | Abustinus                                  |                                  |   |
| Histórico<br>Código Promocional Internacional<br>Código Promocional Nacional                                                                                                    | Ruaizai                                    |                                  |   |
| Código Promocional Nacional                                                                                                    | Histórico                                  | Código Promocional Internacional |   |
| Código Promocional Nacional                                                                                                    |                                            |                                  |   |
|                                                                                                    |                                            | Código Promocional Nacional      |   |
|                                                                                                    |                                            |                                  |   |
| Classes Específicas                                                                                                    |                                            | Classes Específicas              |   |
|                                                                                                    |                                            |                                  |   |
| Exibe DU                                                                                                    |                                            | Exibe DU                         |   |
| s_@                                                                                                    |                                            | 5 😡                              |   |

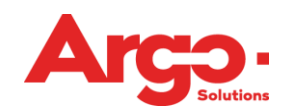

Assim que for carregada ela aparecerá em vermelho com asterisco:

| Empresa                               |       |
|---------------------------------------|-------|
|                                       | •     |
|                                       |       |
| WebService                            |       |
| (*) Web Services com assinatura dispo | nivel |
| GALILEO                               |       |
| (*) GOL                               |       |
| HOTEISNET                             |       |
| HOTELB2B                              |       |
| (*) HOTELDO                           |       |
| (*) J3                                |       |
| MMT                                   |       |
| (*) MOVIDA                            |       |
| NHT                                   |       |
| (*) OCEAN AIR                         |       |
| (*) PASSAREDO                         |       |
| RDCAR                                 | •     |

#### **1.9.** Cadastrar Políticas

As políticas são parâmetros aplicados nos ambientes dos clientes corporativos, os quais definem tanto as regras operacionais de utilização do TMS como necessidades pontuais. Trata-se de um dos itens obrigatórios para que a solicitação aconteça em todos os seus fluxos.

A política é formada por uma sigla normalmente composta pelas duas principais palavras que formam o seu conceito:

| Política (pesquisa pelo nome)                                                        |   | Código     |
|--------------------------------------------------------------------------------------|---|------------|
| Bloqueia campos                                                                      | - | BLOCAM 🔻 🔍 |
| BLOCAM                                                                               |   |            |
| Bloqueia campos. Distinção da página e campo deverá ser feita atraves dos parâmetros |   |            |

#### **1.10.**Como pesquisar e habilitar políticas

Para pesquisar uma política pode-se mencionar uma palavra relacionada ao assunto para que o sistema liste todas as políticas que possuem o termo.

Configurações -> Bloco Configuração -> Política:

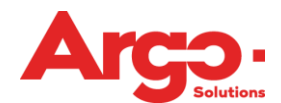

| YTMS                                                                                              | Cliente Corporativo<br>ADMINISTRADOR SISTEMA<br>(tms@argoit.com.br)<br>Sair     |                                                                                         |                                                                              |
|---------------------------------------------------------------------------------------------------|---------------------------------------------------------------------------------|-----------------------------------------------------------------------------------------|------------------------------------------------------------------------------|
| Cliente Corporativo                                                                               | Busca Solicitação Consulta                                                      | Relatórios Configurações Expense                                                        |                                                                              |
| Consulta Cancelamento Consulta Serv<br>Locadora X Cliente Consulta Fila de Ei                     | iços FORNECEDORES Feriado Cadastro d<br>missão Configuração de Fee Hotel Atendi | e Modelo Consulta de Política por Cliente B<br>mento Cliente x Email Atendimento x Aten | llack List Lista Email de Orçamento<br>dente Câmbio Consulta Black List      |
| Ciente P<br>Assinatura P<br>Politica P<br>Estruturas de Aprovação                                 | Usuarios e Grupos<br>Usuário x Cliente D<br>Comunidade<br>Usuário x Comunidade  | Contro de Custo<br>Contro de Custo<br>Conta Contábil<br>Projetos<br>Orçamento           | Pagamentos<br>Cartões de Crédito<br>Tipo de Faturamento<br>Gasto Corporativo |
| Cadastros Auxiliares<br>Controle de Vôo<br>Motivo de Wagem<br>Justificativa<br>Serviço<br>Desnesa | <b>Visibilidade</b><br>Integração <i>P</i><br>DashBoard<br>Calendário           | Processo<br>Processo<br>Meu Perfil<br>Bilhete<br>Lança Pagamento<br>Assanto JP          |                                                                              |

Clique na lupa e digite a palavra no campo palavra-chave, na sequencia clique em Pesquisar:

| Cadastro de Política Cliente    |            |
|---------------------------------|------------|
| Classificação                   |            |
| Política (pesquisa pelo nome) 🔻 | Código 🗸 🔍 |
| Pesquisa de Política            |            |
| Palavra-chave<br>aprovação      | Pesquisar  |

Todas as políticas serão listadas. Clique na política que deseja selecionar e para acioná-la clique em Novo:

| Politica                                                                                                    | Nome                                                                                                    |
|----------------------------------------------------------------------------------------------------|----------------------------------------------------------------------------------------------------|
| nierarquia pare nino.                                                                                                    | A                                                                                                    |
| PARUNI Aprovação paralela única                                                                                                    |                                                                                                    |
| Caso existe uma estrutura de aprovação paralela serão enviado<br>que aprovar irá liberar a solicitação e os demais não precisarão r                                                                                                    | os emails solicitando aprovação para todos os aprovadores, mas o primeiro<br>mais aprovar.                                                                                                    |
| APRMEN Aprovação pela Escolha do Menor Valor                                                                                                    |                                                                                                    |
| Permite que a solicitação esteja automaticamente aprovada cas                                                                                                    | o o solicitante escolha os trechos de menor valor.                                                                                                    |
| APVLAE Aprovação pelo Valor do Trecho Aéreo                                                                                                    |                                                                                                    |
| Permite que a solicitação esteja automaticamente aprovada cas<br>política VALAER - Valor Permitido do Trecho para Aprova<br>Exemplo: a política VALAER foi cadastrada para o trecho SAO/R<br>trecho escolhido na solicitação seja SAO/RIO por 200,00, ela se | o sejam escolhidos os trechos do aéreo dentro do valor estabelecido pela<br><b>ação Aérea</b><br>IO com o valor de 300,00. Caso a política APVLAE esteja habilitada e o<br>rá aprovada automaticamente. Caso exista algum trecho de hospedagem |
| ou locação junto da solicitação ela então precisara ser aprovada<br>APRRAT Aprovação por Rateio                                                                                                    | k<br>▼                                                                                                    |
| Política (pesquisa pelo nome)<br>Aprovação pela Escolha do Menor Valor ▼                                                                                                    | Código<br>APRMEN ▼                                                                                                    |
| APRMEN Permite que a solicitação esteja automaticamente aprovada caso o s                                                                                                    | olicitante escolha os trechos de menor valor.                                                                                                    |
| Empresa 🗸 🗸                                                                                                    | Nível 🗸                                                                                                    |
| Centro de Custo                                                                                                    | Usuário 🗸                                                                                                    |
| Comunidade 🔹                                                                                                    |                                                                                                    |
| Pesquisar Novo                                                                                                    | Comparativo Mapa Clientes                                                                                                    |

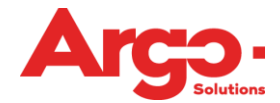

Verifique sempre em Valor Padrão qual será o comportamento do sistema caso a política nunca tenha sido alterada. No exemplo abaixo a política está com o padrão "Não Permitido" ou seja, essa ação não será realizada pelo sistema até que essa política seja habilitada.

| APRMEN<br>Permite que a solicitação es                | eja automaticamente aprovada caso o solicitante escolha os trechos de menor valor. |
|-------------------------------------------------------|------------------------------------------------------------------------------------|
| Permitir     Não Permitir Valor padrão: NÃO Permitido | Cliente<br>CLIENTE CORPORATIVO<br>Empresa                                          |

Neste outro exemplo o valor padrão está como "Permitido", sendo assim o TMS efetuará essa ação até que a política seja desabilitada.

| VALNOM<br>Efetua validação do Nome e Sobrenome do usuário se<br>não poderá ser alterado (Ex: Oliveira Filho), existirá a nec<br>iniciar com Nome e Terminar com Sobrenome. | eguindo o padrão: Primeiro Nome não pode ser alterado; Sobrenome<br>cessidade de manter ambos sem alteração; Nome Completo deve |
|----------------------------------------------------------------------------------------------------|----------------------------------------------------------------------------------------------------|
| O Permitir O Não Permitir<br>Valor padrão: Permitido                                                                                                    | Cliente<br>CLIENTE CORPORATIVO<br>pode ser aplicada somente para o cliente                                                      |

#### **1.11.**Políticas Básicas

É necessário cadastrar as políticas do sistema. Existe então uma lista de políticas básicas que permitem reserva e emissão de serviços:

# <u>Aéreo</u>

- RESAER Reserva de Aéreo
- EMIAER Emissão de Aéreo Online para agência
- COTFAE Cotação de Aéreo Via Finder
- CAMAER Exibi os Campos de Cotação do Aéreo Offline
- NAOVOA Consulta de Bilhetes Não Voados
- EMADIS Envio de e-mail de disponibilidade

#### <u>Hospedagem</u>

- RESHOS Reserva de Hotel
- HOTCOT Envio de cotação por e-mail para o Hotel
- COTFHO Cotação de Hospedagem Via Finder
- CAMHOS Exibi os Campos de Cotação de Hospedagem Offline

FATHOS - Itens Faturáveis da Reserva de Hospedagem

# Locação

- AGELOC Agência reserva carro
- COTFLO Cotação de Carro Via Finder
- RESLOC Reserva de Locação

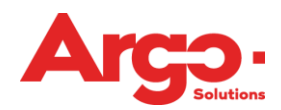

CAMLOC - Exibi os Campos de Cotação de Locação Offline FATLOC - Itens Faturáveis da Reserva de Locação

# 2. Como efetuar uma reserva

Estando dentro do ambiente do cliente clique no ícone de "Busca" para localizar disponibilidade nos provedores que estiverem configurados:

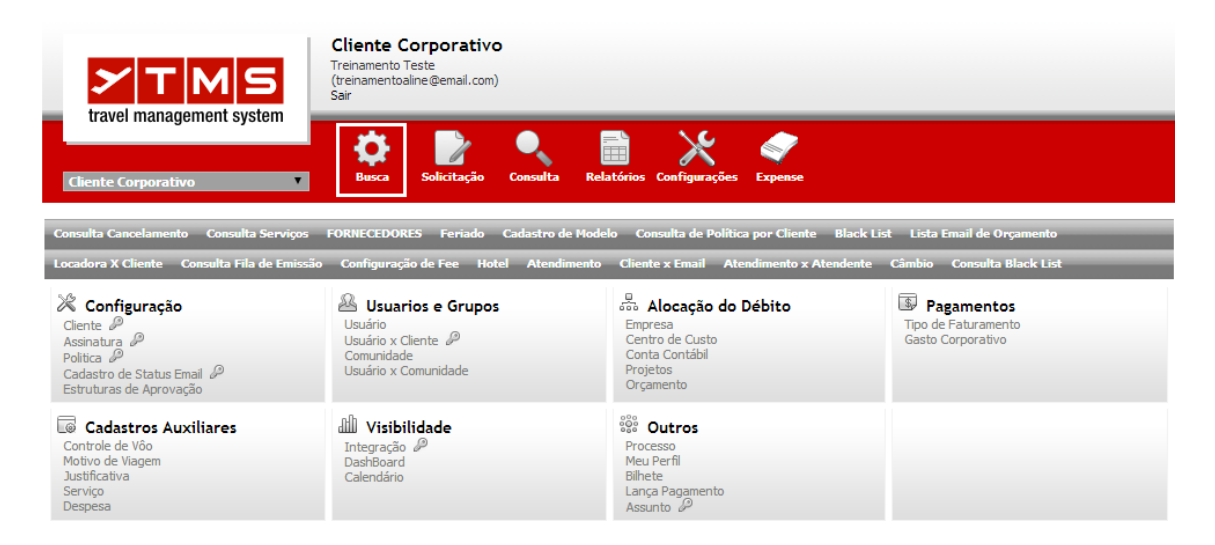

Preencha as informações do serviço que deseja pesquisar e clique em "Buscar":

| 🛪 Võos 🗧 🛱 Hotéis 🗧 🛱 Carros                                                                            |
|----------------------------------------------------------------------------------------------------|
| TRECHO FILTROS                                                                                          |
| Adicione o(s) viajante(s) (máximo 1) VIAJANTE TESTE Total de Viajantes 1                                |
| <ul> <li>Trechos</li> <li>Somente Ida O Ida e Volta</li> </ul>                                          |
| Múltiplos Destinos                                                                                      |
| Viagem     Nacional      Internacional                                                                  |
| Origem<br>São Paulo / SP, Brasil (SAO)<br>Destino<br>Curitiba / PR, Brasil (CWB)<br>Classe<br>Econômica |
| Partida       Data     Período       23/09/2014     ■                                                   |
| Filtros de Resultado @                                                                                  |
| Filtrar voos diretos (se houver) Ordenar por Preço                                                      |
| Buscar Limpar                                                                                           |

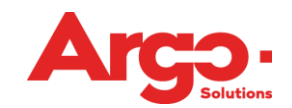

# Selecione uma das opções retornadas pelo sistema:

| Preço                                           | Ida                                           |                                                                                   |
|-------------------------------------------------|-----------------------------------------------|-----------------------------------------------------------------------------------|
| <b>R\$ 65,90</b><br>(+ Taxas + *Repasse)<br>⊕ □ | AD 4961<br>GRU-Cumbica<br>CWB-Curitiba        | E0/C0         01:09           23/set         10:35           23/set         11:44 |
| R\$ 80,90<br>(+ Taxas + *Repasse)               | G3 1100<br>CGH-Congonhas<br>CWB-Curitiba      | E0/C0         01:06           23/set         06:34           23/set         07:40 |
| <b>R\$ 80,90</b><br>(+ Taxas + *Repasse)<br>∲ □ | G3 1102<br>CGH-Congonhas<br>CWB-Curitiba      | E0/C0         00:44           23/set         08:16           23/set         09:00 |
| R\$ 80,90<br>(+ Taxas + *Repasse)               | G3 1104<br>CGH-Congonhas<br>CWB-Curitiba      | E0/C0         00:53           23/set         09:17           23/set         10:10 |
| <b>R\$ 80,90</b><br>(+ Taxas + *Repasse)<br>∲ □ | G3 1106<br>CGH-Congonhas<br>CWB-Curitiba      | E0/C0         00:57           23/set         10:50           23/set         11:47 |
| <b>R\$ 80,90</b><br>(+ Taxas + *Repasse)<br>∲   | G3 1924<br>GRU-Cumbica<br>CWB-Curitiba        | E0/C0         01:09           23/set         10:55           23/set         12:04 |
| <b>R\$ 80,90</b><br>( + Taxas + *Repasse)<br>♪  | 778W 33 3003<br>CGH-Congonhas<br>CWB-Curitiba | E0/C0         01:05           23/set         08:46           23/set         09:51 |
| <b>R\$ 80,90</b><br>(+ Taxas + *Repasse)<br>∲ □ | 777/ JJ 3005<br>CGH-Congonhas<br>CWB-Curitiba | E0/C0         01:24           23/set         08:14           23/set         09:38 |

Na sequência preencha todas as informações da página de Solicitação e clique em "Solicitar Viagem". Para finalizar a solicitação clique em "Enviar":

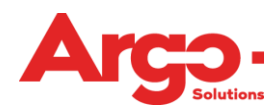

| Tipo de Viagem<br>Nacional Internacional  | Motivo da Viagem<br>Reunião com o Cliente | <b></b>         |
|-------------------------------------------|-------------------------------------------|-----------------|
| olicitante<br>liajante Teste              |                                           |                 |
| ajante<br>ajante Teste<br>Perfil Viajante | •                                         | Centro de Custo |
| argo                                      | Departamento                              | Empresa         |
| elefone / Ramal                           | Email<br>viajante 123@email.com           | Matricula       |
| entro Custo de Débito                     |                                           |                 |
| <b>Aprovador</b><br>Aprovador Teste       |                                           |                 |
| bservação                                 |                                           |                 |
|                                           |                                           | 255             |

Será necessário informar o Tipo de Faturamento e depois clicar em "Enviar":

| Confirme tipo de faturamento                                                                     |                                                                                                    |
|--------------------------------------------------------------------------------------------------|----------------------------------------------------------------------------------------------------|
| VIAJANTE TESTE (Reunião com o Cliente)<br>Aprovador(es): Aprovador Teste<br>C1 CENTRO DE CUSTO 1 |                                                                                                    |
| AÉREO<br>(GRU) Cumbica / (CWB) Curitiba<br>23/set 10:35 11:44 AD AzulVoo4961                     | Faturamento           Cartão de Crédito           № de cartão           4242-2000X-2000X-4242 - X00000000000000000000000000000000000 |
| Enviar                                                                                           | Voltar                                                                                                    |

Neste momento a reserva estará concluída e a solicitação passará ao status "Aguardando Autorização":

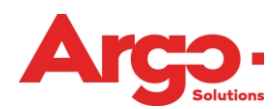

#### Processamento de Solicitação de Cotação Concluído

|                                       |            |                           | Sair                                 |                 |         |                |         |
|---------------------------------------|------------|---------------------------|--------------------------------------|-----------------|---------|----------------|---------|
| # 1 VIAJANTE<br>Aprovador(es): Aprova | TESTE      | (Reunião com o Cliente)   |                                      | AGUAI           | RDANI   | DO APROVAÇÃO D | E CUSTO |
| Assento D<br>(GRU) Cumbica / (C       | WB) Curiti | ba 23/5et 10:35-11:44 Azu | Voo 4961 (Econôr                     | mica) - Assento | : Não m | arcado         |         |
| Valor 65,90 +                         | Taxas 24   | 4,03 + *Repasse 30,0      | 0 (R\$119,93)                        | )               |         |                |         |
| Serviço AZUL                          | Localiza   | dor YYCVTZ                | Expiração <b>21/</b><br><b>14:46</b> | 'ago/14         | Status  | (RESERVADO)    |         |
|                                       |            |                           |                                      |                 |         |                |         |

Após efetuada a aprovação a solicitação irá para o status de "Aguardando Emissão". Clicando na lupa é possível verificar os detalhes:

| Número                                                                                   | Viagem                                                                                                    | Viajante                                                                                                    |                                                              | Data              | ₹      |           |             | ß |  |
|------------------------------------------------------------------------------------------|----------------------------------------------------------------------------------------------------|----------------------------------------------------------------------------------------------------|--------------------------------------------------------------|-------------------|--------|-----------|-------------|---|--|
| # 1                                                                                      | AGUARDANDO EMISSÃO                                                                                                    | TESTE, VIAJANTE                                                                                                    |                                                              | 23/Set            | 1₹     |           |             |   |  |
|                                                                                          |                                                                                                    |                                                                                                    |                                                              |                   |        |           |             |   |  |
| 😡 🛪 🛓 🎒                                                                                  | $\Box$                                                                                                    |                                                                                                    |                                                              | TREINAMENTO TESTE | 🔛 21/a | ago 14:46 | 23 Hora (s) |   |  |
| Clique Ad<br>Clique Aq<br>Aéreo - (GRU) (<br>(Localizador<br>Alterar T<br>Viagem Naciona | ui para Marcar Online o As<br>ui para Informar Offline o A<br>Lumbica / (CVIB) Curitiba 23/Se<br>YYCVTZ Expira 21/Ago 14:<br>ime Limit das Reservas<br>I - Aprovado por Treinamento T | sento (alguns vôos não perm<br>Issento<br>10:35-11:44 Azul Voo 4961 (Ecor<br>46)<br>este (em nome de Aprovador Tesl | <b>item)</b><br>nômica)<br>te) 20/ago/2014 14:47:57 (GMT -3; | )                 |        |           |             |   |  |

#### 3. Como efetuar uma emissão online

Clique na solicitação que está "Aguardando Emissão" e na sequência clique em "Emitir":

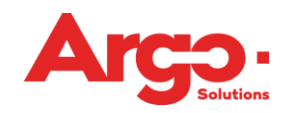

| TESTE, VIAJANTE                                                                                       |
|----------------------------------------------------------------------------------------------------|
| Cargo:<br>Motivo: Reunião com o Cliente<br>Aprovador: APROVADOR TESTE<br>Débito: C1 CENTRO DE CUSTO 1 |
| R\$ 65,90 + 54,03                                                                                     |
| Emitir<br>AZUL YYCVTZ                                                                                 |
| Menor 65,90 / Médio 73,40                                                                             |
| (GRU) Cumbica<br>(CWB) Curitiba<br>Azul 4961   E95     V<br>23/set 10:35 11:44   (E0) (C0)            |
|                                                                                                    |

- Clique em "Carregar Reserva";Confira as informações;
- Insira o cartão de milhagens se necessário;
- Clique em "Calcular Fullfare"
- Clique em "Emitir":

| dor - YYCV     | rz                                                                                                    |                                                                                                    |                                                                                                    |                                                                                                    |                                                                                                    |                                                                                                    |                                                                                                    | FareCode                                                                                                    |
|----------------|----------------------------------------------------------------------------------------------------|----------------------------------------------------------------------------------------------------|----------------------------------------------------------------------------------------------------|----------------------------------------------------------------------------------------------------|----------------------------------------------------------------------------------------------------|----------------------------------------------------------------------------------------------------|----------------------------------------------------------------------------------------------------|----------------------------------------------------------------------------------------------------|
|                |                                                                                                    |                                                                                                    |                                                                                                    |                                                                                                    |                                                                                                    |                                                                                                    |                                                                                                    |                                                                                                    |
| Destino        | Comp                                                                                                    | Data Voo                                                                                                    | Partida                                                                                                    | Chegada                                                                                                    | EC                                                                                                    | Cia. Voo                                                                                                    | Tarifa                                                                                                    | Equip                                                                                                    |
| CWB            | Y                                                                                                    | 23/set/2014                                                                                                    | 10:35                                                                                                    | 11:44                                                                                                    | 0 0                                                                                                    | AD 4961                                                                                                    | v                                                                                                    | E95                                                                                                    |
| nete Câm       | bio Bilhete                                                                                                    | Valor Bilhete                                                                                                    | Moeda Taxas                                                                                                    | Câmbio Tax                                                                                                    | as V                                                                                                    | alor Taxas                                                                                                    | Valor                                                                                                    | Total                                                                                                    |
| 1,00           |                                                                                                    | 65,90                                                                                                    | BRL                                                                                                    | 1,00                                                                                                    | 54                                                                                                    | 4,03                                                                                                    | 119,93                                                                                                    |                                                                                                    |
|                |                                                                                                    |                                                                                                    |                                                                                                    |                                                                                                    |                                                                                                    |                                                                                                    |                                                                                                    |                                                                                                    |
| r reserva      | Perfil Via                                                                                                    | jante                                                                                                    |                                                                                                    |                                                                                                    |                                                                                                    |                                                                                                    |                                                                                                    |                                                                                                    |
|                |                                                                                                    |                                                                                                    |                                                                                                    |                                                                                                    |                                                                                                    |                                                                                                    |                                                                                                    |                                                                                                    |
| Dest           | ino                                                                                                    | Data Voo                                                                                                    | Partida                                                                                                    | Chegad                                                                                                    | а                                                                                                    | Cia                                                                                                    | Voo                                                                                                    | Tarifa                                                                                                    |
| CWB            |                                                                                                    | 23/set/2014                                                                                                    | 10:35                                                                                                    | 11:44                                                                                                    |                                                                                                    | AD                                                                                                    | 4961                                                                                                    | v                                                                                                    |
| ete            | Moeda Ta                                                                                                    | axas                                                                                                    | Valor Taxas                                                                                                    | Valor To                                                                                                    | tal                                                                                                    |                                                                                                    |                                                                                                    |                                                                                                    |
|                | BRL                                                                                                    |                                                                                                    | 54,03                                                                                                    | 119,93                                                                                                    |                                                                                                    |                                                                                                    |                                                                                                    |                                                                                                    |
| milhagam       |                                                                                                    |                                                                                                    |                                                                                                    |                                                                                                    |                                                                                                    |                                                                                                    |                                                                                                    |                                                                                                    |
| niinageni<br>▼ | Incluir cart                                                                                                    | ão de milhagem                                                                                                    |                                                                                                    |                                                                                                    |                                                                                                    |                                                                                                    |                                                                                                    |                                                                                                    |
|                |                                                                                                    |                                                                                                    |                                                                                                    |                                                                                                    |                                                                                                    |                                                                                                    |                                                                                                    |                                                                                                    |
| ato            |                                                                                                    |                                                                                                    |                                                                                                    |                                                                                                    |                                                                                                    |                                                                                                    |                                                                                                    |                                                                                                    |
| nto            |                                                                                                    |                                                                                                    |                                                                                                    |                                                                                                    |                                                                                                    |                                                                                                    |                                                                                                    |                                                                                                    |
| Crédito        |                                                                                                    |                                                                                                    |                                                                                                    | •                                                                                                    |                                                                                                    |                                                                                                    |                                                                                                    |                                                                                                    |
| porativo       | 1000000000                                                                                                    | 000000000                                                                                                    |                                                                                                    |                                                                                                    |                                                                                                    |                                                                                                    |                                                                                                    |                                                                                                    |
| x-xxxx-4242 -  |                                                                                                    |                                                                                                    | Bandeira                                                                                                    |                                                                                                    | id. seau                                                                                                    | ranca                                                                                                    |                                                                                                    |                                                                                                    |
| ilva           |                                                                                                    |                                                                                                    | Visa                                                                                                    | ¥ *                                                                                                    | *                                                                                                    | unçu                                                                                                    |                                                                                                    |                                                                                                    |
| o disponível a | ipenas para                                                                                                    | Tam, Gol e Azul                                                                                                    |                                                                                                    |                                                                                                    |                                                                                                    |                                                                                                    |                                                                                                    |                                                                                                    |
|                |                                                                                                    |                                                                                                    |                                                                                                    |                                                                                                    |                                                                                                    |                                                                                                    |                                                                                                    |                                                                                                    |
| re             |                                                                                                    | 🗹 Milh                                                                                                    | agem                                                                                                    |                                                                                                    |                                                                                                    |                                                                                                    |                                                                                                    |                                                                                                    |
| re             |                                                                                                    | 🗹 Milh                                                                                                    | agem                                                                                                    |                                                                                                    |                                                                                                    |                                                                                                    |                                                                                                    |                                                                                                    |
| re             |                                                                                                    | <b> </b>                                                                                                    | agem                                                                                                    |                                                                                                    |                                                                                                    |                                                                                                    |                                                                                                    |                                                                                                    |
| re<br>alcular  |                                                                                                    | ☑ Milh                                                                                                    | agem                                                                                                    |                                                                                                    |                                                                                                    |                                                                                                    |                                                                                                    |                                                                                                    |
| re<br>alcular  |                                                                                                    | 𝕑 Milb                                                                                                    | agem                                                                                                    |                                                                                                    |                                                                                                    |                                                                                                    |                                                                                                    |                                                                                                    |
| re<br>alcular  | ]                                                                                                    | ⊠ Milh                                                                                                    | agem                                                                                                    | 255                                                                                                    |                                                                                                    |                                                                                                    |                                                                                                    |                                                                                                    |
| re<br>alcular  | ]                                                                                                    | ⊠ Milh                                                                                                    | agem                                                                                                    | 255                                                                                                    |                                                                                                    |                                                                                                    |                                                                                                    |                                                                                                    |
| re<br>alcular  | ]                                                                                                    | ☑ Milh                                                                                                    | agem                                                                                                    | 255                                                                                                    |                                                                                                    |                                                                                                    |                                                                                                    |                                                                                                    |
|                | Ior - VYCV<br>Destino<br>CWB<br>ete Câmi<br>1,00<br>reserva<br>CWB<br>ete<br>milhagem<br>v<br>nto<br>crédito<br>porativo<br>(<>>>>><4242 -<br>Iva | tor - YYCVTZ  Destino CWB Y  ete Câmbio Bilhete 1,00  reserva Perfil Via Destino CWB ete Moeda T BRL  incluir cart  nto crédito porativo Crédito porativo inco Na codisponível apenas para | tor - VVCVTZ           Destino       Comp       Data Voo         CWB       Y       23/set/2014         ete       Câmbio Bilhete       Valor Bilhete         1,00       65,90         reserva       Perfil Viajante         Destino       Data Voo         CWB       23/set/2014         ete       Moeda Taxas         BRL       BRL         milhagem       Incluir cartão de milhagem         To | Destino       Comp       Data Voo       Partida         CWB       Y       23/set/2014       10:35         nete       Câmbio Bilhete       Valor Bilhete       Moeda Taxas         1,00       65,90       BRL         reserva       Perfil Viajante       Partida         CWB       23/set/2014       10:35         ete       Moeda Taxas       Valor Taxas         CWB       23/set/2014       10:35         ete       Moeda Taxas       Valor Taxas         BRL       Valor Taxas       54,03         milhagem       Incluir cartão de milhagem       Incluir cartão de milhagem         voxor<4242 - >00000000000000000000000000000000000 | Jor - YYCVTZ         Destino       Comp       Data Voo       Partida       Chegada         CWB       Y       23/set/2014       10:35       11:44         vete       Câmbio Bilhete       Valor Bilhete       Moeda Taxas       Câmbio Tax         1,00       65:90       BRL       1,00         reserva       Perfil Viajante       Perfil Viajante       Chegada         Destino       Data Voo       Partida       Chegada         CWB       23/set/2014       10:35       11:44         ete       Moeda Taxas       Valor Taxas       Valor To         BRL       Jlinduir cartão de milhagem       Incluir cartão de milhagem       Crédito       ▼         nto       Sandeira       Gandeira       Gandeira       Cata v       Partida         Na       Sandeira       Gasta v       Sandeira       Cata v       Sandeira | Ior - YYCVTZ         Destino       Comp       Data Voo       Partida       Chegada       E       C         CWB       Y       23/set/2014       10:35       11:44       0       0       0         ete       Câmbio Bilhete       Valor Bilhete       Moeda Taxas       Câmbio Taxas       V         1,00       65,90       BRL       1,00       54         reserva       Perfil Viajante       Partida       Chegada       C         Destino       Data Voo       Partida       Chegada       C         CWB       23/set/2014       10:35       11:44       Partida         ete       Moeda Taxas       Valor Taxas       Valor Total       Partida         BRL       Incluir cartão de milhagem       Total       Total       Partida       Total         nibo       Crédito       ▼       Partido       ▼       Partivo       ▼       Partivo         via       Visa<▼       Bandeira       Cód. segu       Sedisponível apenas para Tam, Gol e Azul       Cida Segu       Partivo | Ior - YYCVTZ         Destino       Comp       Data Voo       Partida       Chegada       E       C       Cia       Voo         CWB       Y       23/set/2014       10:35       11:44       0       0       AD       4961         ete       Câmbio Bilhete       Valor Bilhete       Moeda Taxas       Câmbio Taxas       Valor Taxas         1.00       65.90       BRL       1.00       54.03       Cia         reserva       Perfil Viajante       Partida       Chegada       Cia         Destino       Data Voo       Partida       Chegada       Cia         CWB       23/set/2014       10:35       11:44       AD         ete       Moeda Taxas       Valor Taxas       Valor Total       119.93         milhagem       Incluir cartão de milhagem       Incluir cartão de milhagem       Incluir cartão de milhagem       Incluir cartão de milhagem         via       Incluir cartão de carta       Ya       Incluir cartão de milhagem       Incluir cartão de milhagem       Incluir cartão de milhagem         nto       Incluir cartão de milhagem       Incluir cartão de milhagem       Incluir cartão de milhagem       Incluir cartão de milhagem       Incluir cartão de milhagem <thincluir cartão="" de="" milhagem<="" th="">       Incluir cart</thincluir> | Ior - YYCVTZ         Destino       Comp       Data Voo       Partida       Chegada       E       C       Cia.       Voo       Tarifa         CWB       Y       23/set/2014       10:35       11:44       0       0       A.D       4961       V         ete       Câmbio Bilhete       Valor Bilhete       Moeda Taxas       Câmbio Taxas       Valor Taxas       Valor         1,00       65,90       BRL       1,00       54,03       119,93         reserva       Perfil Viajante       Partida       Chegada       C Ga       Voo         Oestino       Data Voo       Partida       Chegada       Cia       Voo       119,93         reserva       Perfil Viajante       Valor Taxas       Valor Taxas       Valor Taxas       Valor 4961         OctVB       23/set/2014       10:35       11:44       A.D       4961         ete       Moeda Taxas       Valor Taxas       Valor Taxas       Valor Total       119,93         milhagem       Incluir cartão de milhagem       Incluir cartão de milhagem       Incluir cartão de milhagem       Incluir cartão de milhagem       Incluir cartão de milhagem       Incluir cartão de milhagem       Incluir cartão de milhagem <thincluir cartão="" de="" milhagem<="" th=""> <th< td=""></th<></thincluir> |

Após clicar em "Enviar", a solicitação passará para o status "Emitida" e o voucher será enviado ao cliente:

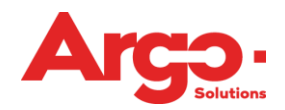

| TESTE, VIAJANTE                                                                                       |                                   |         |         |        |   |  |
|----------------------------------------------------------------------------------------------------|-----------------------------------|---------|---------|--------|---|--|
| Cargo:<br>Motivo: Reunião com o Cliente<br>Aprovador: APROVADOR TESTE<br>Débito: C1 CENTRO DE CUSTO 1 |                                   |         |         |        |   |  |
| BILHETE (4657687989)                                                                                  |                                   |         |         |        |   |  |
| R\$ 65,90 + 54,03                                                                                     |                                   |         |         |        |   |  |
| (AZUL YYCVTZ)                                                                                         |                                   |         |         |        |   |  |
| Menor 65,90 / Médio 73,40                                                                             |                                   |         |         |        |   |  |
| (GRU) Cumbica<br>(CWB) Curitiba<br>Azul 4961   E95   V<br>23/set 10:35 11:44   (E0) (C0)              |                                   |         |         |        |   |  |
| Emitir Bilhete/Voucher                                                                                |                                   |         |         |        |   |  |
| Enviar                                                                                                |                                   |         |         |        |   |  |
| lúmero Viagem Viajante                                                                                | D                                 | ata     | র       |        | Þ |  |
| # 1 EPILLIDA IESTE, VIADANTE                                                                          | 2                                 | .a/Set  | 141     |        |   |  |
|                                                                                                    | TREINAMENT                        | O TESTE | 🕒 [deta | alhes] |   |  |
| Aéreo - (SAO) São Paulo / (CWB) Curitiba (Econômica) 23/Set Período Manh                              | ã (06h às 12h) considerando saída |         |         |        |   |  |

# 4. Como efetuar uma emissão off-line

No caso de uma solicitação ter sido emitida em qualquer outro portal, será necessário atualizar o TMS para que o status da solicitação esteja correto. Para isso iremos efetuar uma solicitação off-line:

Ao clicar na solicitação deve-se selecionar a opção "Emitir Bilhete/Voucher":

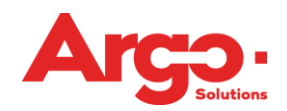

Caso a credencial utilizada para emissão seja a mesma utilizada basta clicar em "Popular pelo Localizador" e o sistema carregará essas informações automaticamente. Caso contrário será necessário preenche-las manualmente:

| A Aérea                                                                                                    |                        |                                         |                        |                            |         |                       |                     |  |  |  |  |
|----------------------------------------------------------------------------------------------------|------------------------|-----------------------------------------|------------------------|----------------------------|---------|-----------------------|---------------------|--|--|--|--|
|                                                                                                    | SAO                    | CWB                                     | Y                      | 23/set/2014                | (0      | )6h às 12h) Partida   |                     |  |  |  |  |
| Localizador                                                                                                    | Provedor               | -                                       |                        |                            |         |                       |                     |  |  |  |  |
| Localizador                                                                                                    | Origem                 | Destino                                 | Comp                   | Data Voo                   | Partida | Chegada               | E C                 |  |  |  |  |
| YYCVTZ                                                                                                    | GRU                    | CWB                                     | ΥΨ                     | 23/09/2014                 | 10:35   | 11:44 0 🔻             | 0 0                 |  |  |  |  |
| Cia.<br>AD                                                                                                    | Voo<br>4961            | Classe<br>V                             | Equip<br>E95 V         |                            |         |                       |                     |  |  |  |  |
| Fare Code<br>V28AZUL                                                                                                    | Localizador C          | ia                                      |                        |                            |         |                       |                     |  |  |  |  |
| Alterar Localiz                                                                                                    | ador Popular           | Pelo Localizador                        |                        |                            |         |                       |                     |  |  |  |  |
| Localizador                                                                                                    |                        |                                         |                        |                            |         |                       |                     |  |  |  |  |
| Faturamento                                                                                                    |                        |                                         |                        |                            |         |                       |                     |  |  |  |  |
| Cartão de Cr                                                                                                    | édito                  |                                         |                        |                            | •       |                       |                     |  |  |  |  |
| Gasto Corpora                                                                                                    | ativo                  |                                         |                        |                            |         |                       |                     |  |  |  |  |
| 4242-XXXX-XX                                                                                                    | XXX-4242 - XXXX        | >>>>>>>>>>>>>>>>>>>>>>>>>>>>>>>>>>>>>>> | X                      |                            | •       |                       |                     |  |  |  |  |
| Additional and a second and a second a second a | 9 20<br>Codigo<br>Câmb | /08/2014<br>Acordo Aplicado             | Valor Bilhete<br>65,90 | Moeda Taxa<br>R\$ <b>V</b> | I.      | Cambio Taxa<br>1,0000 | Valor Taxa<br>24,03 |  |  |  |  |
| 0,00                                                                                                    | (+) B<br>30,00         |                                         |                        |                            |         |                       |                     |  |  |  |  |
| Valor Total<br>119,93                                                                                                    | 0,00                   | Fee                                     |                        |                            |         |                       |                     |  |  |  |  |
| Observação                                                                                                    |                        |                                         |                        |                            |         |                       |                     |  |  |  |  |
|                                                                                                    |                        |                                         |                        | 2                          | 255     |                       |                     |  |  |  |  |
| 🗹 Full Fare                                                                                                    | 🗹 Milhagem             |                                         |                        |                            |         |                       |                     |  |  |  |  |
| Calcu                                                                                                    | lar                    |                                         |                        |                            |         |                       |                     |  |  |  |  |
|                                                                                                    |                        |                                         |                        |                            |         |                       | Adicionar           |  |  |  |  |
|                                                                                                    |                        |                                         |                        |                            |         |                       |                     |  |  |  |  |

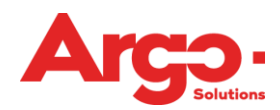

# Por último clique em "Enviar" para que o passageiro receba o voucher:

| TESTE, VIAJAN<br>Cargo:<br>Motivo: Reunião com o<br>Aprovador: APROVADO<br>Débito: C1 CENTRO DE<br>BILHETE (4657<br>R\$ 65,90 + 54,<br>(AZUL YYCVTZ<br>Menor 65,90 / Médio<br>(GRU) Cumbica<br>(CWB) Curritiba | ITE<br>Cliente<br>DR TESTE<br>: CUSTO 1<br>687989)<br>03<br>)<br>73,40 | _                               |                                                   |                     |             |               |             |
|----------------------------------------------------------------------------------------------------|------------------------------------------------------------------------|---------------------------------|---------------------------------------------------|---------------------|-------------|---------------|-------------|
| 23/set 10:35 11:44 (<br>Emitir Bilhete/Vouc<br>Enviar                                                                                                    | E0) (C0)<br>her                                                        | R                               | OTEIRC                                            | DA VIAGEM           |             |               |             |
|                                                                                                    | TESTE                                                                  |                                 |                                                   |                     |             | 0.s. <b>1</b> |             |
| Agêr                                                                                                    | ncia:Demonstra                                                         | ção Solicitante: Viajante Teste |                                                   |                     |             |               |             |
| Empr                                                                                                    | esa:Cliente Cor                                                        | porativo                        |                                                   |                     |             |               |             |
| Centro de Cu<br>Observaç                                                                                                    | isto:C1 - Centro<br>ões: -                                             | o de Custo 1                    | (100,00%)                                         |                     |             |               |             |
| X SÃO PAULO -                                                                                                    | CURITIBA                                                               |                                 |                                                   | LOCALIZADOR: YYCVTZ | BILHETE:    | 4657687989    | 20/ago/2014 |
| Cia                                                                                                    | Vôo                                                                    | Classe                          | Assento                                           | Origem / Destino    |             | Partida / (   | Chegada     |
| -                                                                                                    | AD 4961                                                                | v                               |                                                   | Cumbica (GRU)       |             | 23/09         | 10:35       |
| Azul                                                                                                    |                                                                        | Escalas                         | 0                                                 | Curitiba (CWB)      |             | 23/09         | 11:44       |
| Term. Embarque: 4                                                                                                    |                                                                        | Classe                          | Econômica                                         |                     |             |               |             |
| Observações: *                                                                                                    |                                                                        | Acord To.                       |                                                   | Pagamento           | Cartão de G | Crédito       |             |
| Data Emissão: 20/a                                                                                                    | Valor: BRL 65,90                                                       |                                 | Taxas + Repasse: BRL 24,03 + BRL 30,00 Total: BRI |                     |             | : BRL 119,93  |             |
|                                                                                                    |                                                                        |                                 |                                                   |                     |             |               |             |

#### INFORMAÇÕES

- Para viagens nacionais, apresentar cédula de identidade ou CNH original com foto.

Para viagens internacionais, verificar se o país a ser visitado exige passaporte, vacina ou visto de entrada.

 - A apresentação para embarque deve ocorrer com uma 1 hora de antecedência para vôos domésticos e com 2 horas para vôos internacionais, lembrando que o terminal de embarque está sujeito a alteração.